# Instructiuni de instalare, configurare si semnare a documentelor PDF pe macOS Versiunea 2.2

#### Cuprins

| Ι.           | Instructiuni instalare driver eToken SafeNet Authentication Client | 1 |
|--------------|--------------------------------------------------------------------|---|
| <i>II</i> .  | Configurarea semnaturii electronice in Adobe Reader DC             | 4 |
| <i>III</i> . | Semnarea unui document PDF                                         | 6 |

#### I. Instructiuni instalare driver eToken SafeNet Authentication Client

- 1. Se descarca driverul in functie de sistemul de operare macOS:
  - a. Sequoia <u>SafeNet Authentication Cient 10.9.2499</u>
  - b. Sonoma, Ventura, Monterey <u>SafeNet Authentication Client 10.8.267.0;</u>
  - c. Catalina, Big Sur <u>SafeNet Authentication Client 10.2.111.0</u>;
  - d. Mojave, High Sierra <u>SafeNet Authentication Client 10.2.97.0</u>.

# 2. Se deschide fisierul SafeNetAuthenticationClient.

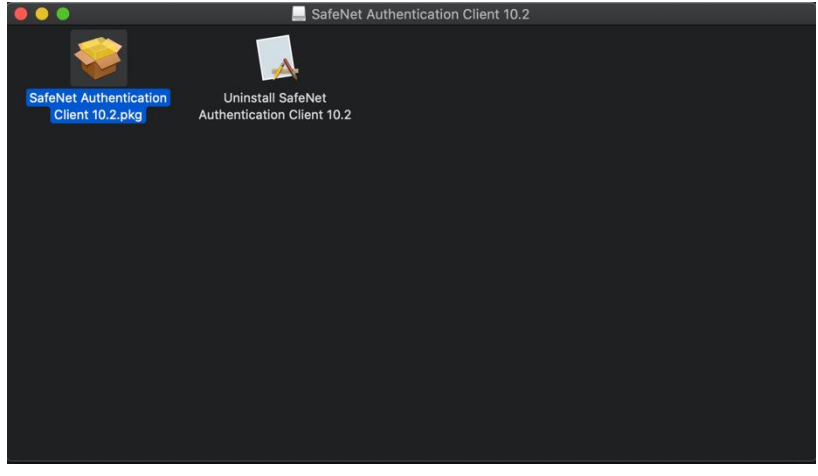

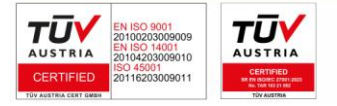

3. Se urmeaza pasii de instalare.

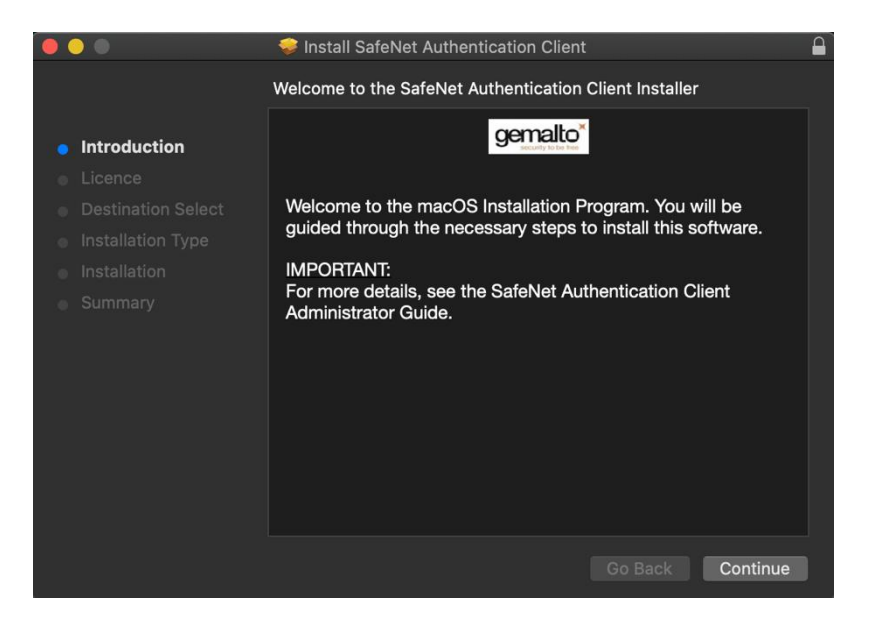

4. La parcurgearea pasilor de instalare se va solicita parola de administrare a calculatorului dvs.

|                              | 🧀 Inatall C   | afablat Authoritation Aliant                |         |  |  |  |  |
|------------------------------|---------------|---------------------------------------------|---------|--|--|--|--|
| $\cap$                       | Installer is  | nstaller is trying to install new software. |         |  |  |  |  |
| <ul> <li>Introduc</li> </ul> | Enter your pa | Enter your password to allow this.          |         |  |  |  |  |
| Licence                      | Heeree        | under .                                     | oftware |  |  |  |  |
| Destinat                     | Username:     | user                                        | r will  |  |  |  |  |
| Installat                    | Password:     | •••••                                       |         |  |  |  |  |
| Installati                   |               |                                             |         |  |  |  |  |
| Summar                       |               | Cancel Install Software                     |         |  |  |  |  |
|                              |               |                                             |         |  |  |  |  |
|                              |               |                                             |         |  |  |  |  |
|                              |               |                                             |         |  |  |  |  |
|                              |               |                                             |         |  |  |  |  |
|                              |               |                                             |         |  |  |  |  |
|                              |               |                                             |         |  |  |  |  |
|                              |               |                                             |         |  |  |  |  |
|                              |               |                                             |         |  |  |  |  |
|                              |               | Go Back                                     | Install |  |  |  |  |

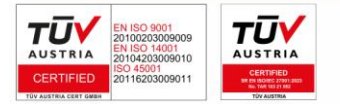

5. La finalul instalarii veti primi mesajul de mai jos.

|                                                                                                    | 🥪 Install SafeNet Authentication Client                                |  |
|----------------------------------------------------------------------------------------------------|------------------------------------------------------------------------|--|
|                                                                                                    | The installation was completed successfully.                           |  |
| <ul> <li>Introduction</li> <li>Licence</li> <li>Destination Select</li> <li>Installation Type</li> <li>Installation</li> <li>Summary</li> </ul> | <b>The installation was successful.</b><br>The software was installed. |  |
|                                                                                                    | Go Back Close                                                          |  |

6. Se descarca si instaleaza urmatorul fix pentru macOS Sonoma. Sariti peste acest pas daca aveti o versiune anterioara de macOS.

https://www.digisign.ro/uploads/ccid-installer-from-mojave\_v10-tosonoma\_v14.dmg

- 7. Restartati calculatorul pentru o functionare corecta a dispozitivului eToken.
- 8. Se conecteaza dispozitivul eToken in portul USB, iar in bara de instrumente va aparea iconita driverului SafeNet Authentication Client

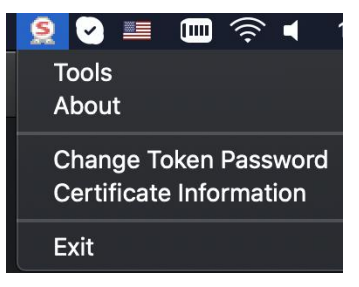

9. Pentru a verifica daca dispozitivul eToken este vazut de catre sistemul de operare, se da click pe iconita si apoi **Tools**\*

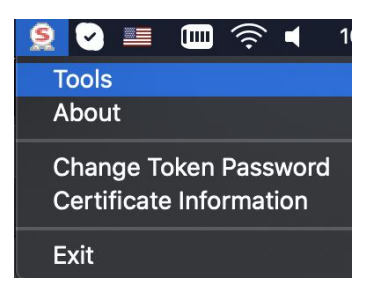

10. In fereastra urmatoare vor aparea informatii despre dispozitivul eToken si certificat

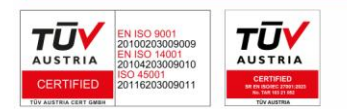

| ••          | ication Client Tools |                       |
|-------------|----------------------|-----------------------|
|             |                      | THALES                |
| SafeNet Aut | henticatio           | n Client 🛛 🥥 🕯 🤋 🏦    |
| My Token    | 1                    | Rename Token          |
|             | ****                 | Change Token Password |
|             | 1                    | Unlock Token          |
|             | $\otimes$            | Delete Token Content  |
|             | Q                    | View Token Info       |
|             |                      |                       |
|             |                      | thalesgroup.com       |

- II. Configurarea semnaturii electronice in Adobe Reader DC
- 1. Se deschide Adobe Acrobat Reader DC Preferences...

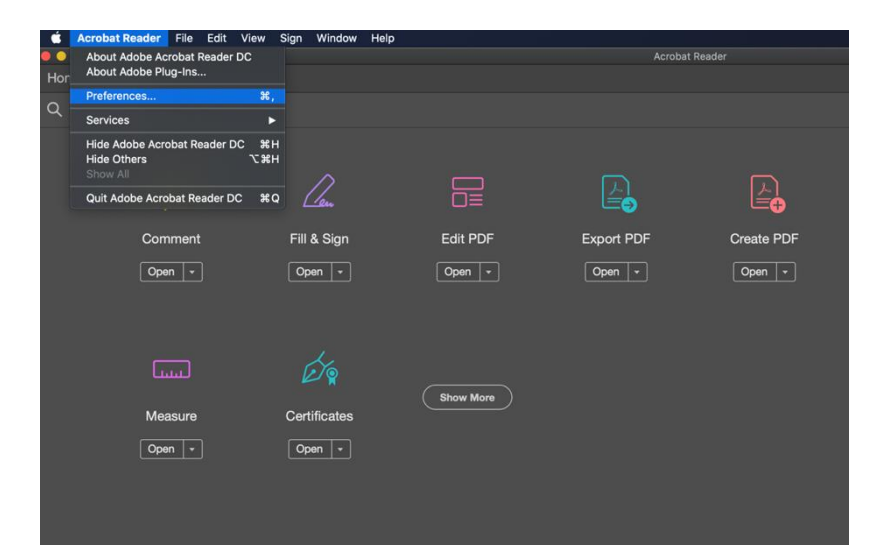

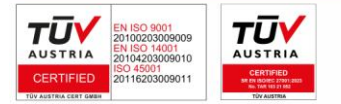

DICISICN SA J2005008069408, RO 17544945 EUID: ROONRC.J2005008069408 IBAN: RO54 BTRL 0480 1202 W366 21XX

# 2. Signature – Identities & Trusted Certificates

| General                                           | Digital Signatures                                                                            |      |
|---------------------------------------------------|-----------------------------------------------------------------------------------------------|------|
| Page Display                                      | Creation & Appearance                                                                         |      |
| 3D & Multimedia<br>Accessibility                  | Control options for signature creation     Set the appearance of signatures within a document | More |
| Adobe Online Services<br>Email Accounts           | Verification                                                                                  |      |
| Forms<br>Identity                                 | Control how and when signatures are verified                                                  | More |
| JavaScript                                        | Identities & Trusted Certificates                                                             |      |
| Language<br>Measuring (2D)<br>Measuring (3D)      | Create and manage identities for signing     Manage credentials used to trust documents       | More |
| Multimedia (legacy)                               | Document Timestamping                                                                         |      |
| Multimedia Trust (legacy)<br>Reading<br>Reviewing | Configure timestamp server settings                                                           | More |
| Search                                            |                                                                                               |      |
| Security<br>Security (Enhanced)                   |                                                                                               |      |
| Signatures                                        |                                                                                               |      |
| Spelling                                          |                                                                                               |      |

# 3. Se selecteaza PKCS11# Modules and Tokens

| / | Digital IDs                | Attach Module         | Detach Module      | C Refresh                                 |
|---|----------------------------|-----------------------|--------------------|-------------------------------------------|
|   | Roaming ID Accounts        | Module Manuf ^ Libr   | rary Path          |                                           |
|   | Digital ID Files           |                       |                    |                                           |
|   | Keychain Digital IDs       |                       |                    |                                           |
|   | PKCS#11 Modules and Tokens |                       |                    |                                           |
|   | Trusted Certificates       |                       |                    | (******)                                  |
|   |                            | This is a list of los | S#11 Modules       | dulas. You can load additional modulas to |
|   |                            | access to new cry     | ptographic devices | unes. Tou can toau auurtonial mounes to j |

4. Se selecteaza Attach Module si se introduce calea /usr/local/lib/libeTPkcs11.dylib 5/9

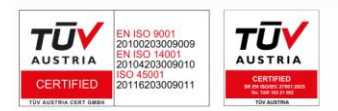

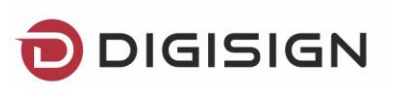

|        |                            | Digital ID and 1   | rusted Certificate Se     | ttings     |                                     |
|--------|----------------------------|--------------------|---------------------------|------------|-------------------------------------|
| $\sim$ | Digital IDs                | Attach Module      | Detach Module             | <b>2</b> F | Refresh                             |
|        | Roaming ID Accounts        | Module Manuf ^ Lib | rary Path                 |            |                                     |
|        | Digital ID Files           |                    |                           |            |                                     |
|        | Keychain Digital IDs       |                    |                           |            |                                     |
|        | PKCS#11 Modules and Tokens |                    |                           |            |                                     |
|        | Trusted Certificates       |                    |                           |            |                                     |
|        |                            | Locate             | a PKCS#11 Module          |            |                                     |
|        |                            | Library Path /usr/ | ocal/lib/libeTPkcs11.dyli | b          | can load additional modules to gain |
|        |                            |                    | Cancel                    | ОК         |                                     |
|        |                            |                    |                           |            |                                     |
|        |                            |                    |                           |            |                                     |
|        |                            |                    |                           |            |                                     |
|        |                            |                    |                           |            |                                     |
|        |                            |                    |                           |            |                                     |
|        |                            |                    |                           |            | Class                               |
|        |                            |                    |                           |            | Close                               |

5. Se selecteaza **SafeNet eToken PKCS#11** si apoi **Login** unde se introduce parola dispozitivului eToken

| Digital IDs                                                                                      | Change Pa                    | ssword                     | Login  | Logout | C Refresh                                       |       |
|--------------------------------------------------------------------------------------------------|------------------------------|----------------------------|--------|--------|-------------------------------------------------|-------|
| Roaming ID Accounts                                                                              | Token Label                  | <ul> <li>Status</li> </ul> |        |        |                                                 |       |
| Digital ID Files<br>Keychain Digital IDs<br>PKCS#11 Modules and Tokens<br>SafeNet eToken PKCS#11 | My Token                     | Logged                     | out    |        |                                                 |       |
| My Token<br>Trusted Certificates                                                                 | Token Label: My<br>Password: | Token                      | Cancel | ОК     | My Token<br>SafeNet, Inc.<br>eToken<br>028dcb90 |       |
|                                                                                                  |                              |                            |        |        |                                                 | Close |

III. Semnarea unui document PDF

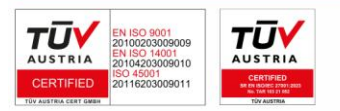

DIGISICN SA J2005008069408, RO 17544945 EUID: ROONRC.J2005008069408 IBAN: RO54 BTRL 0480 1202 W366 21XX

1. Se deschide documentul PDF – All tools (View more) – Use a certificate

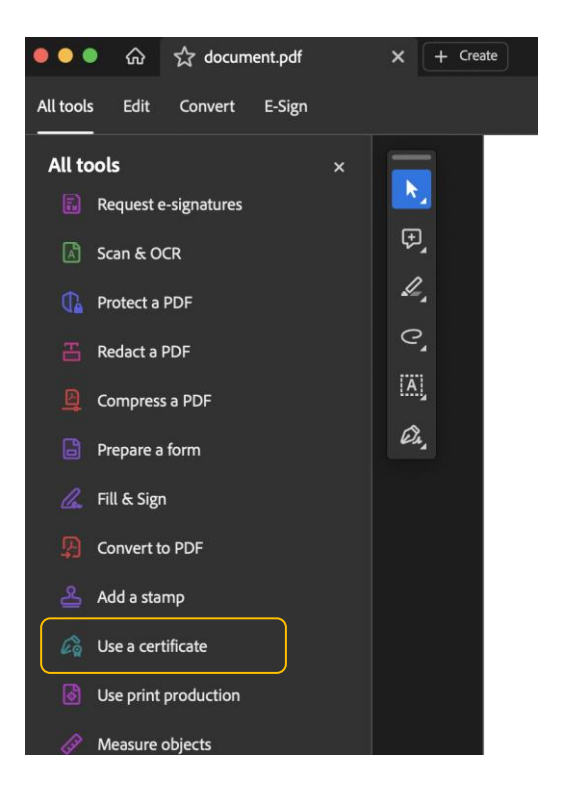

# 2. Se selecteaza Digitally Sign

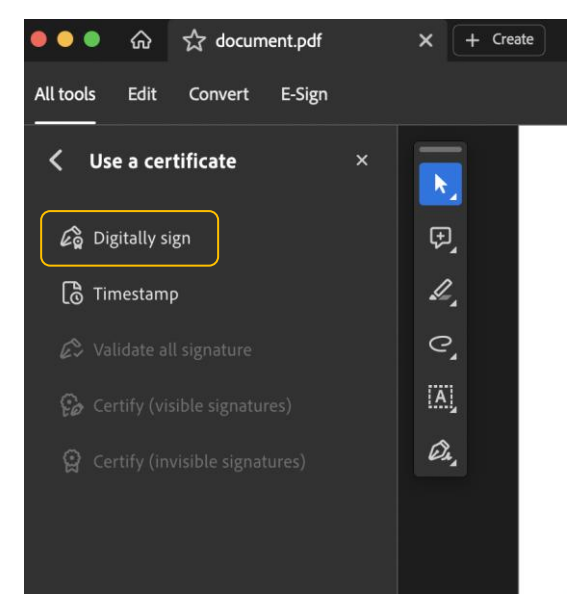

3. Se traseaza cu mouse-ul un dreptunghi pe document unde va aparea semantura si se selecteaza certificatul\*

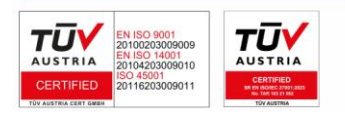

| 7 A 🖶 Q 💮 |                                                                                               |        |
|-----------|-----------------------------------------------------------------------------------------------|--------|
| ates      |                                                                                               |        |
|           |                                                                                               |        |
| •         |                                                                                               |        |
|           |                                                                                               |        |
|           | Sign with a Digital ID                                                                        | ×      |
|           | Choose the Digital ID that you want to use for signing:                                       | sh     |
|           | NUME PRENUME (PKCS#11 device)     Issued by: DigiSign Qualified CA Class, Expires: 2021.07.29 | etails |
|           |                                                                                               |        |
|           |                                                                                               |        |
|           |                                                                                               |        |
|           | Omega         Configure New Digital ID         Cancel         Correl                          | tinue  |
|           |                                                                                               |        |
|           |                                                                                               |        |
|           |                                                                                               |        |

\* In cazul in care nu apare certificatul in lista de mai sus, este necesara inchiderea aplicatiei Adobe Reader DC (command + Q) si apoi logarea pe dispozitivul eToken prin urmarea pasilor descrisi la punctul II. 5.

4. Se selecteaza locatia unde se doreste a fi salvat documentul

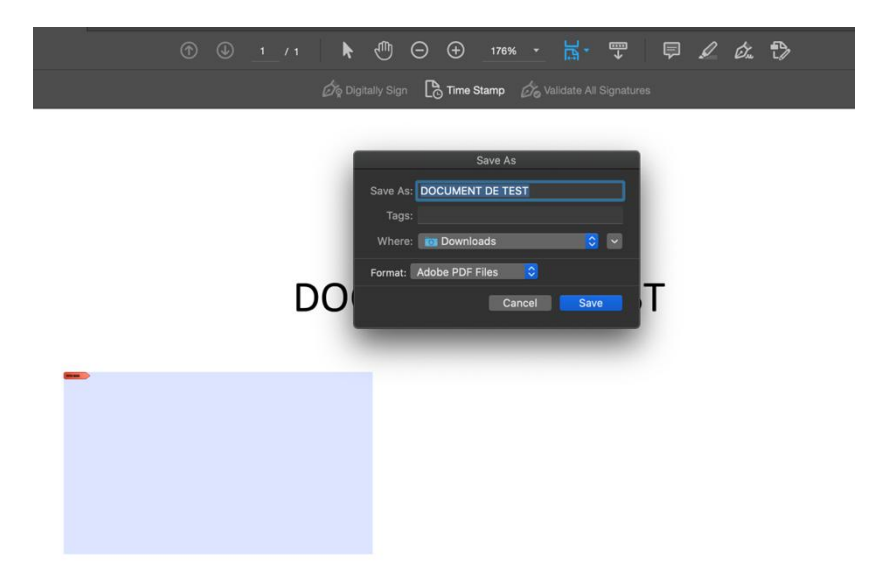

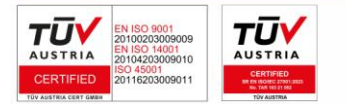

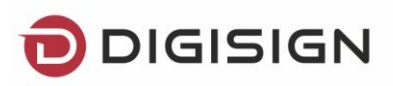

5. Asa va arata semnatura aplicata pe document

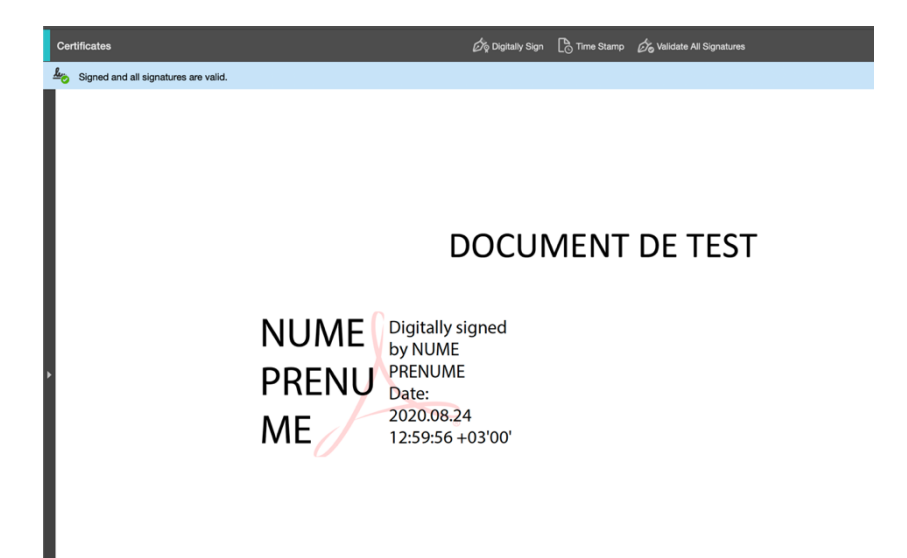

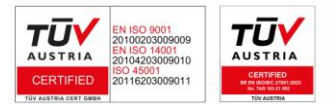

DICISICN SA J2005008069408, RO 17544945 EUID: ROONRC.J2005008069408 IBAN: RO54 BTRL 0480 1202 W366 21XX